# Инструкция по работе с разделом «Паспорт»

# в государственной информационной системе

«Федеральная информационная система оценки качества образования»

## Оглавление

| Термины и сокращения           | .1 |
|--------------------------------|----|
| Общие положения                | .1 |
| 1. Интерфейс раздела «Паспорт» | .1 |

#### ФЕДЕРАЛЬНАЯ ИНФОРМАЦИОННАЯ СИСТЕМА ОЦЕНКИ КАЧЕСТВА ОБРАЗОВАНИЯ

#### Термины и сокращения

ГИС «ФИС ОКО» — государственная информационная система «Федеральная информационная система оценки качества образования» (<u>https://lk-fisoko.obrnadzor.gov.ru</u>).

ОО — образовательная организация, реализующая программы общего и/или среднего профессионального образования.

Паспорт образовательной организации (или Паспорт) — раздел в ГИС «ФИС ОКО», содержащий ключевую информацию об образовательной организации. Паспорт необходим для учета, контроля и анализа состояния образовательных организаций.

#### Общие положения

Раздел «Паспорт» в ГИС «ФИС ОКО» предназначен для хранения и отображения основной информации об образовательных организациях, которая требуется для описания актуального статуса ОО, а также будет использована при анализе образовательных результатов в разрезе образовательных организаций, муниципалитетов и субъектов РФ в рамках системы мониторинга качества образования.

Основные сведения, хранящиеся в разделе «Паспорт»:

Лист 1. Информация об ОО: наименование ОО, адрес, официальный сайт ОО, ИНН, код ОКТМО, ОГРН, регистрационный номер лицензии, регистрационный номер аккредитации, форма собственности и другая регистрационная информация.

Лист 2. Образовательная деятельность: перечень реализуемых образовательных программ, особенности образовательной организации.

Лист 3. Данные о расположении ОО: информация об инфраструктуре, социальноэкономическом и культурном окружении образовательной организации.

Лист 4. Филиалы: информация о филиалах и/или структурных подразделениях.

#### 1. Интерфейс раздела «Паспорт»

Для перехода в раздел нажмите на кнопку «Паспорт» в верхнем информационном меню ГИС «ФИС ОКО» (Рис. 1).

| C | lk-fisoko.obrnadzor.gov | v.ru                                                           | ΦИС С               | ФИС ОКО              |               |                                         |  |  |  |
|---|-------------------------|----------------------------------------------------------------|---------------------|----------------------|---------------|-----------------------------------------|--|--|--|
|   | ФЕДЕ                    | ЕРАЛЬНАЯ ИНФОРМАЦИОННАЯ СИСТЕМА<br>ОЦЕНКИ КАЧЕСТВА ОБРАЗОВАНИЯ |                     | <u>Обмен данными</u> | Аналитика Пас | порт (ф) ( <u>&amp;</u> edu777777) (5-) |  |  |  |
|   |                         |                                                                |                     |                      | /             |                                         |  |  |  |
|   | впр                     | 26                                                             | Q Поиск по названию | /                    |               | Поиск                                   |  |  |  |

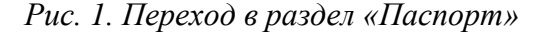

На основной странице раздела Вам будет доступна информация об ОО Вашего региона/муниципального образования, которым доступно заполнение «Паспорта» (Рис. 2).

## ФЕДЕРАЛЬНАЯ ИНФОРМАЦИОННАЯ СИСТЕМА ОЦЕНКИ КАЧЕСТВА ОБРАЗОВАНИЯ

| ФЕДЕРАЛЬНАЯ ИНФОРМАЦИОН<br>ОЦЕНКИ КАЧЕСТВА ОБРАЗ | НАЯ СИСТЕМ<br>ЮВАНИЯ | 14        |        |         |   |              | <u>Обмен да</u> | <u>нными</u> Аналитика                  | Паспорт         |                 |      |
|--------------------------------------------------|----------------------|-----------|--------|---------|---|--------------|-----------------|-----------------------------------------|-----------------|-----------------|------|
| 1                                                | Bcero                | Не        | в      | Спано   | * |              |                 |                                         | 2               | 2 скачать да    | нные |
| August (March 1997)                              |                      | приступал | работе | opparto |   | Пои          | ск по логину и  | и наименованию                          |                 |                 |      |
| 19990.000                                        |                      |           |        |         |   | При          | надлежность     | кATE                                    |                 |                 | 0.   |
|                                                  |                      |           |        |         |   | Стату<br>Люб | с<br>ОЙ         | Х -                                     | 1 паспорта<br>) |                 | •    |
|                                                  |                      |           |        |         |   | id           | Логин ОО        | Краткое наименование ОО                 | Статус          | Дата обновления |      |
|                                                  |                      |           |        |         |   | 1945         | 100,035005      | 100000001140000000000                   | ing<br>Harrison | 710.000.010     | • 3  |
|                                                  |                      |           |        |         |   | 1945         | 101/010031      | 1003550003124007733022403               | 1041            | 0.00.0001216    | ۲    |
|                                                  |                      |           |        |         |   | 794          |                 |                                         | 1041            | 110.000.016     | ۲    |
|                                                  |                      |           |        |         |   | 1995         | 10000000        | MILLINGO 1 144101 - 114114              | 1982            | 17100-0001-010  | ۲    |
|                                                  |                      |           |        |         |   | 1860         | 101/050008      |                                         | 1000            | 710-881-816     | ۲    |
|                                                  |                      |           |        |         |   | 1989         | 10.055007       | 100000000114000000000000000000000000000 | 100             | 17100-0001-0151 | ۲    |
|                                                  |                      |           |        |         |   | 1888         | xm.0550031      |                                         | 1985            |                 | ۲    |

# Рис. 2. Интерфейс раздела

Цифрами на рисунке 2 отмечены основные поля интерфейса раздела:

1. Цифрой 1 отмечена информация по статистике заполнения в рамках региона/муниципального образования.

2. Цифрой 2 отмечена кнопка для скачивания сведений, внесенных ОО в «Паспорт».

3. Цифрой 3 отмечена кнопка для просмотра отдельного «Паспорта» ОО.